# Doctolib

# Ihr digitaler Gesundheitsbegleiter

# So funktioniert die Terminbuchung

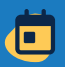

### 1. Termin finden

- > Doctolib-App herunterladen.
- Suchen Sie nach Ärzt:innen, Therapeut:innen oder Fachgebieten, wählen Sie das passende Profil und dann 
   Termin buchen
- Geben Sie die benötigten Informationen an und wählen Sie einen passenden Termin aus.

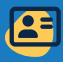

#### 2. Konto erstellen

- Klicken Sie auf Registrieren, geben Sie Ihre E-Mail-Adresse oder Telefonnummer sowie Ihre persönlichen Angaben ein und erstellen Sie ein Passwort.
- Geben Sie den Pr
  üfcode ein, den Sie unter der angegebenen Telefonnummer erhalten, um Ihr Konto zu erstellen.

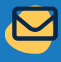

#### 3. Termin bestätigen

- Schließen Sie nun die Terminbuchung ab. Sie erhalten eine E-Mail zur Bestätigung Ihres Termins und eine weitere zur Verifizierung Ihres Kontos.
- Lesen Sie vor Ihrem Termin die Hinweise genau durch, z. B. zur Ankunftszeit oder ob Sie nüchtern erscheinen sollen. Laden Sie ggf. erforderliche Dokumente hoch.

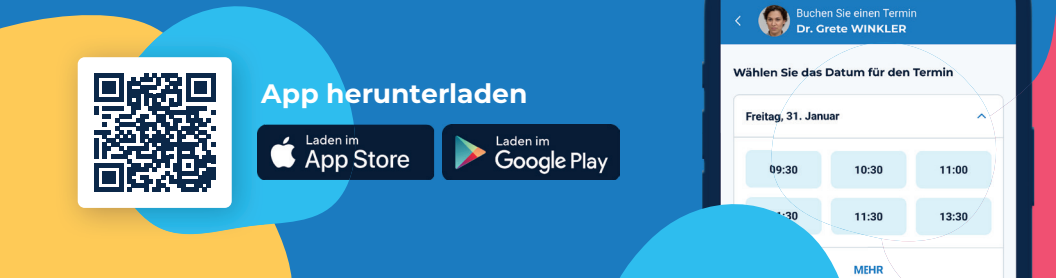

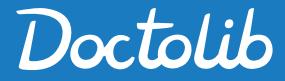

## Mehr als nur Termine

Folgerezepte, Befunde oder Überweisungen per App?

Mit Doctolib in wenigen Klicks und ohne Wartezeiten eine direkte <u>Anfrage</u>stellen

## 1. Einrichtung wählen

Klicken Sie Nachricht senden auf dem Profil der gewünschten Gesundheitseinrichtung.

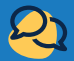

#### 2. Nachricht senden

- > Wählen Sie den Grund Ihrer Anfrage aus, z. B. ein Folgerezept, Befunde oder eine Überweisung.
- Formulieren Sie Ihre Nachricht und fügen Sie bei Bedarf Dokumente hinzu. Klicken Sie auf

✓ Meine Anfrage senden , um die Nachricht abzuschließen.

Sobald die Anfrage bearbeitet wurde, erhalten Sie eine Benachrichtigung.

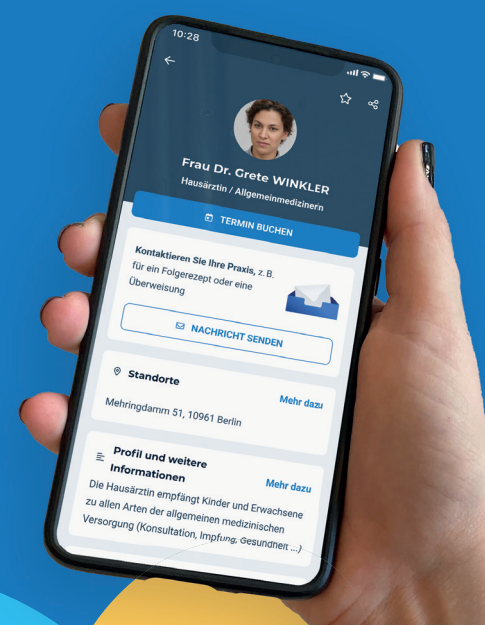